## Bestilling – login på <u>https://bookings.iotee.eu</u>

OBS! Hvis der her kommer et login billede, så opet en bruger ved klik på "Tilmed dig", se separat vejledning

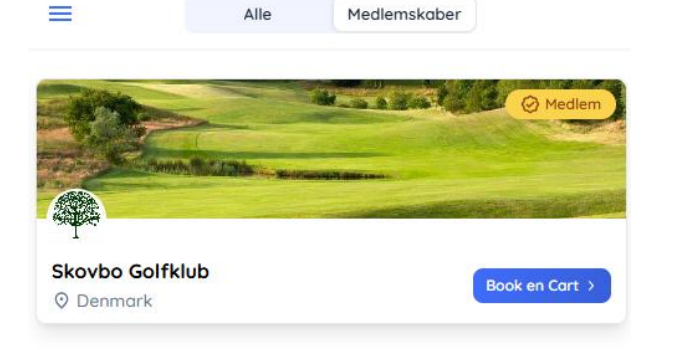

Viser 1 ud af 1 klubber

## Bestilling af buggy for medlemmer med Årskort

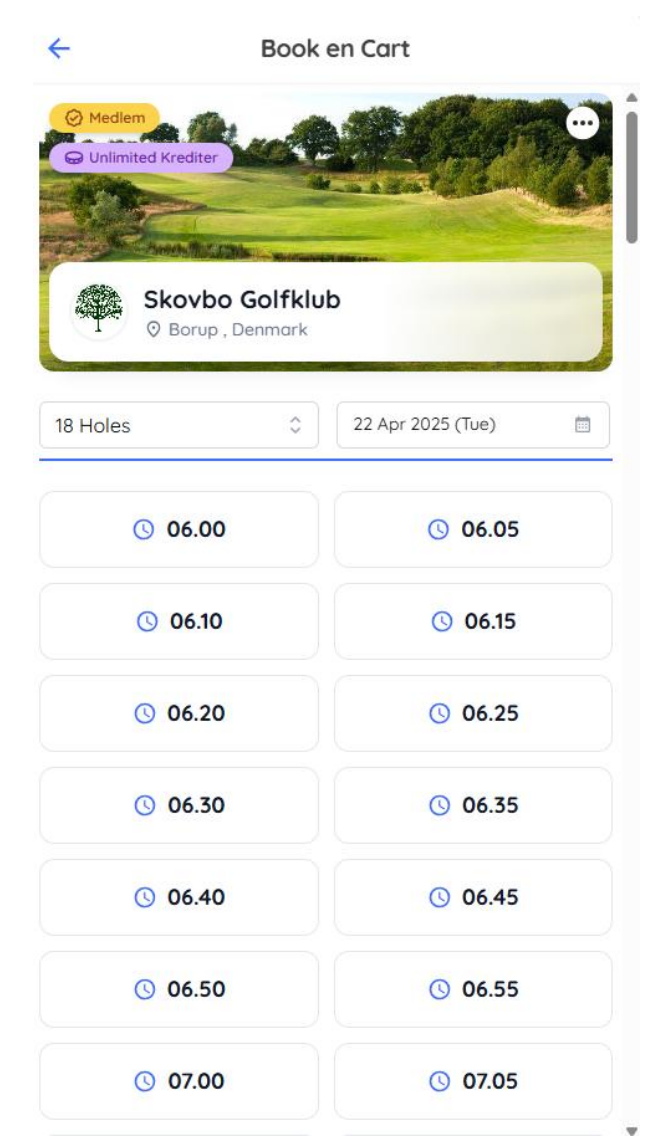

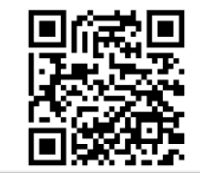

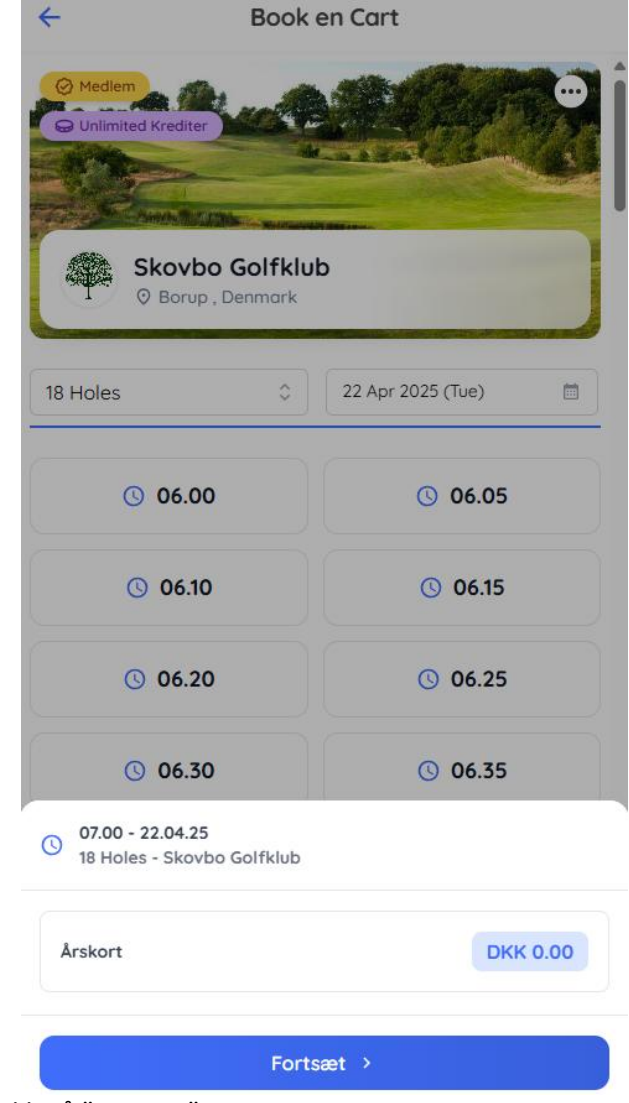

Klik på "Book en Cart

Vælg den dag og tid du har booket i tid i Golfbox

Klik på "Fortsæt"

Vilkår og betingelser

Betingelser for brug af buggy

Ved leje af buggy accepters nedenstående vilkår og betingelser:

1. Buggyen må kun bruges til sit formål som er transport på Skovbo Golfklub's golfbane på stier, semirough og fairway. Det er ikke tilladt at køre nærmere greenkant end 20m.

2. Lejer er ansvarlig for enhver skade opstået på buggyen i udlejningsperioden.

3. Buggyen skal afleveres I samme stand som den var ved afhentning.

4. Lejer skal følge de anvisninger der bliver givet af Skovbo Golfklubs medarbejdere og frivillige.

5. Leje af golfbuggy er afhængig af tilgængelighed og kan være begrænset i spidsbelastningsperioder.

6. Lejer skal være myndig og have et gyldigt kørekort.

7. Lejen for golfbilen er ikke refunder bar efter lejeperioden er startet.

8. Skovbo Golfklub her ret til at afvise eller afslutte en billeje på et hvert tidspunkt.

Der gøres opmærksom på at buggyens kørsel er GPS overvåget!

Annuller Acceptere

Klik på "Accepter"

| ← Book en Cart                                       |                                   |            |     |  |
|------------------------------------------------------|-----------------------------------|------------|-----|--|
| Medlem                                               |                                   | Cart 1     | 0   |  |
| Skovbo Golfk                                         | lub                               | Cart 3     | 0   |  |
| 18 Holes                                             | <<br>22 Apr 2025 (Tue)            | ) 🛃 Cart 7 |     |  |
| () 06.00                                             | <b>(</b> ) 06.05                  |            |     |  |
| <b>(</b> ) 06.10                                     | <b>(</b> ) 06.15                  |            |     |  |
| 07.00 - 22.04.25<br>18 Holes - Skovbo Golfklu        | b                                 |            |     |  |
| Automatisk Cart tildelin System vil tildele den beds | <b>1g</b><br>te tilgængelige Cart |            |     |  |
| Vælg specifik Cart<br>Vælg en Cart efter eget va     | lg                                |            |     |  |
|                                                      | <b>5</b> 6/8                      |            |     |  |
| Annuller                                             | Fortsæt →                         | Annuller   | Beł |  |

Klik på "Vælg specifik Cart"

Vælg en buggy og klik på "Bekræft"

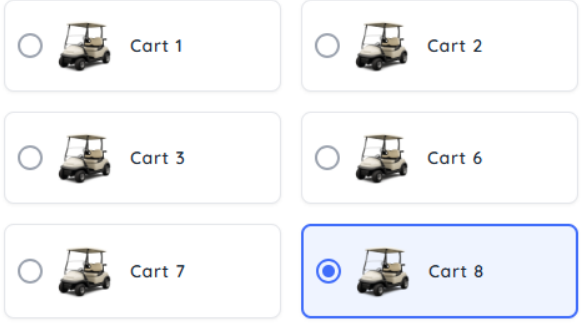

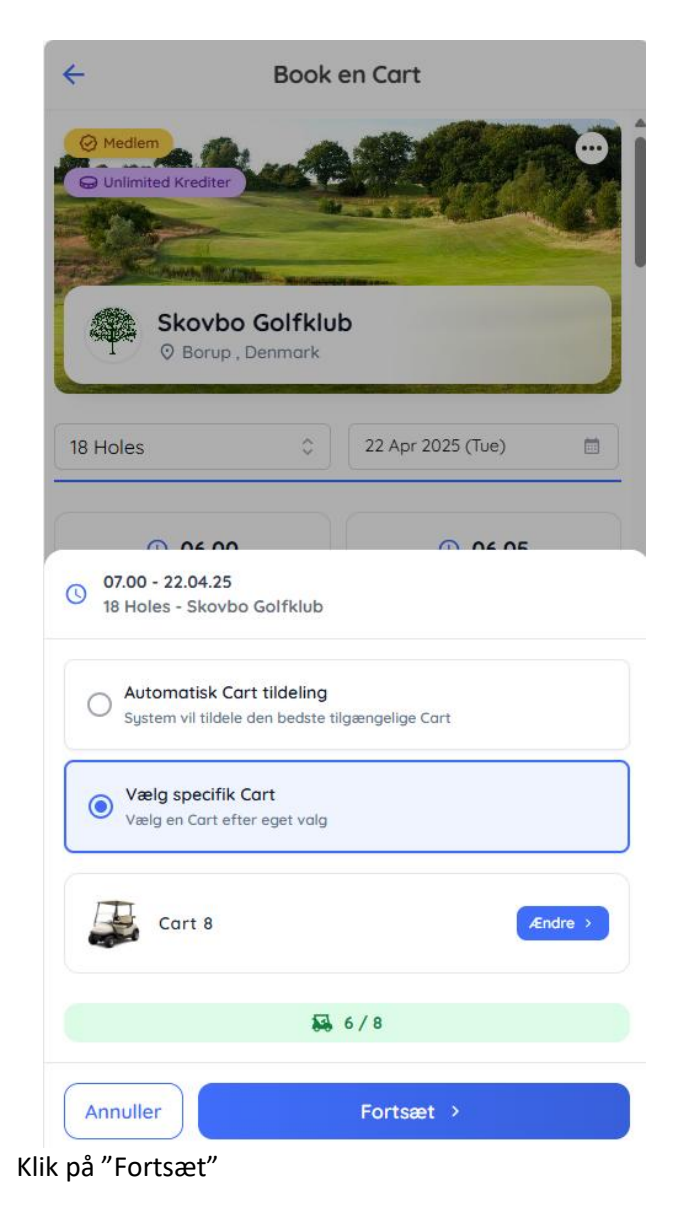

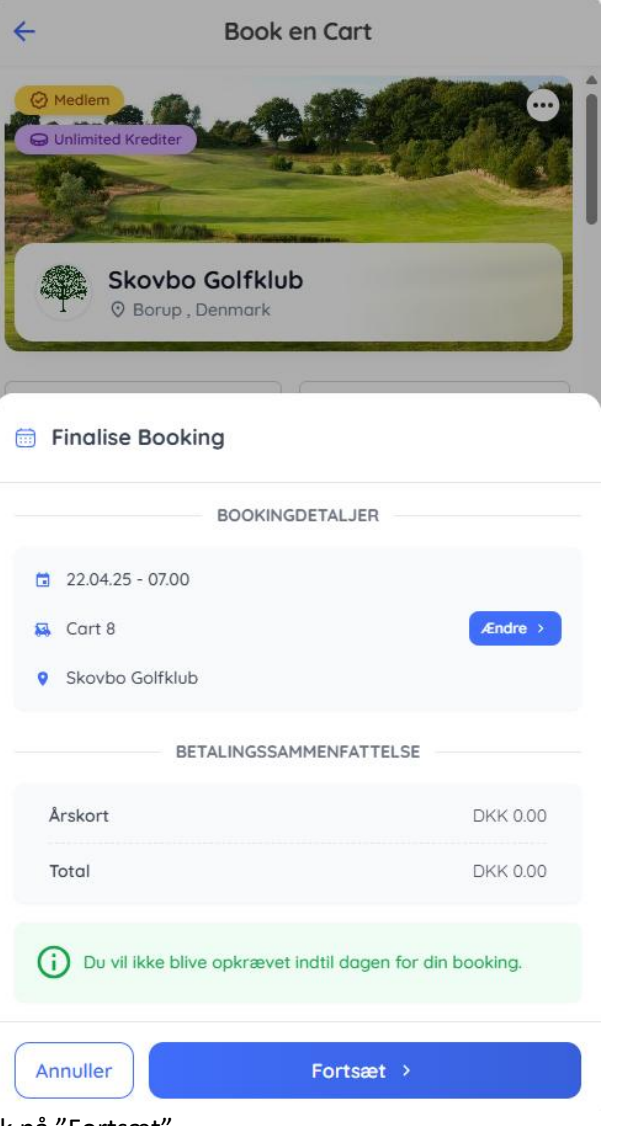

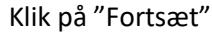

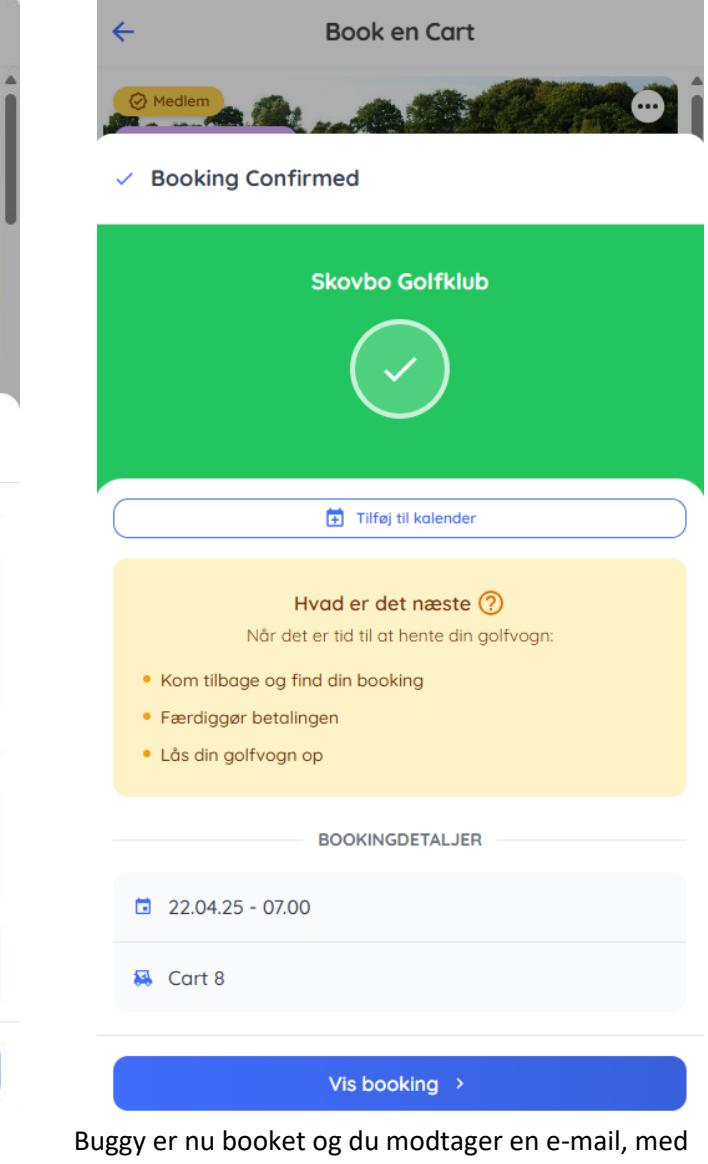

booking informationer og et link til booking og frigivelse

Se booking ved klik på "Vis booking"